## Repor o PC a partir do ecrã de início de sessão / ambiente de recuperação

Se não conseguir abrir as **Definições**, pode repor o PC a partir do ecrã de início de sessão. Para tal:

 Caso esteja autenticado, prima a tecla do logótipo do Windows + L para chegar ao ecrã de início de sessão, em seguida, reinicie o seu PC premindo a tecla Shift (tecla com seta por cima da tecla CTRL) enquanto seleciona o botão

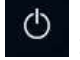

> **Reiniciar** no canto inferior direito do ecrã.

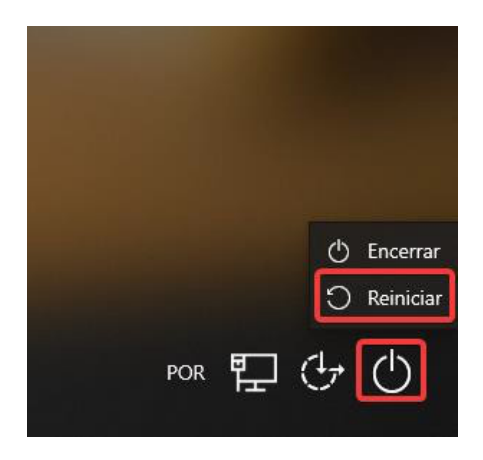

- 2. O PC irá reiniciar no Ambiente de Recuperação do Windows (WinRE).
- 3. No ecrã Escolha uma opção, selecione Resolução de problemas.

|          | Escol         | lha uma opç                                                                  | ão |
|----------|---------------|------------------------------------------------------------------------------|----|
|          | $\rightarrow$ | Continuar<br>Sair e continuar para Windows 10                                |    |
| <b>⊳</b> | Ĭ             | Resolução de<br>Problemas<br>Repor o PC ou visualizar as opções<br>avançadas |    |
| 1        | Ģ             | Desligar o PC                                                                |    |
|          |               |                                                                              |    |

4. No ecrã Resolução de Problemas, selecione Repor este PC.

| ©        | Resolução de Problemas                                                                                                    |  |  |  |
|----------|----------------------------------------------------------------------------------------------------|--|--|--|
|          | Repor este PC<br>Permite-lhe escolher manter ou<br>remover os seus ficheiros pessoais e,<br>em seguida, reinstala o Windows. |  |  |  |
| <b>⊳</b> | Opções avançadas                                                                                                    |  |  |  |

**5.** Escolha a opção **Remover tudo**, no ecrã seguinte que remove todos os dados pessoais, definições e aplicações.

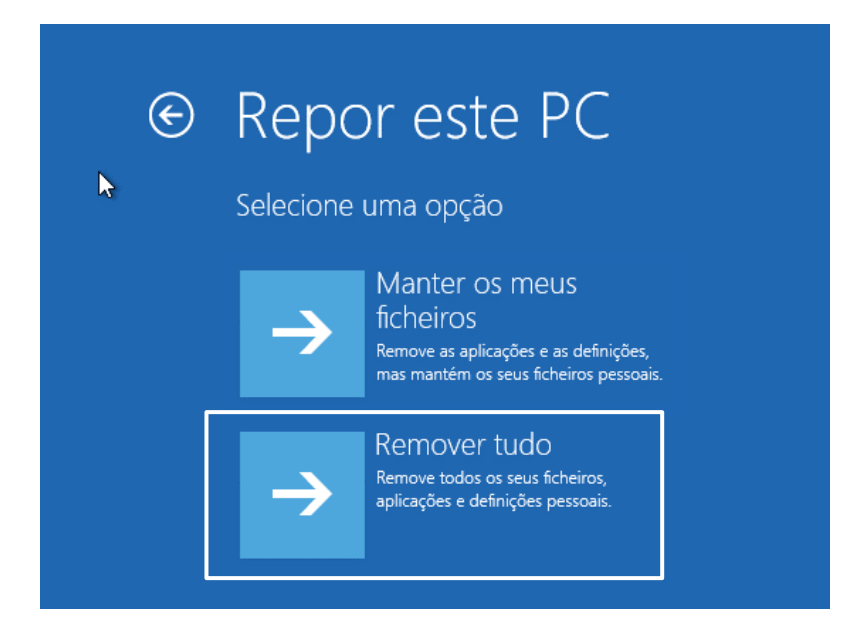

## 6. Selecione "Reinstalação Local".

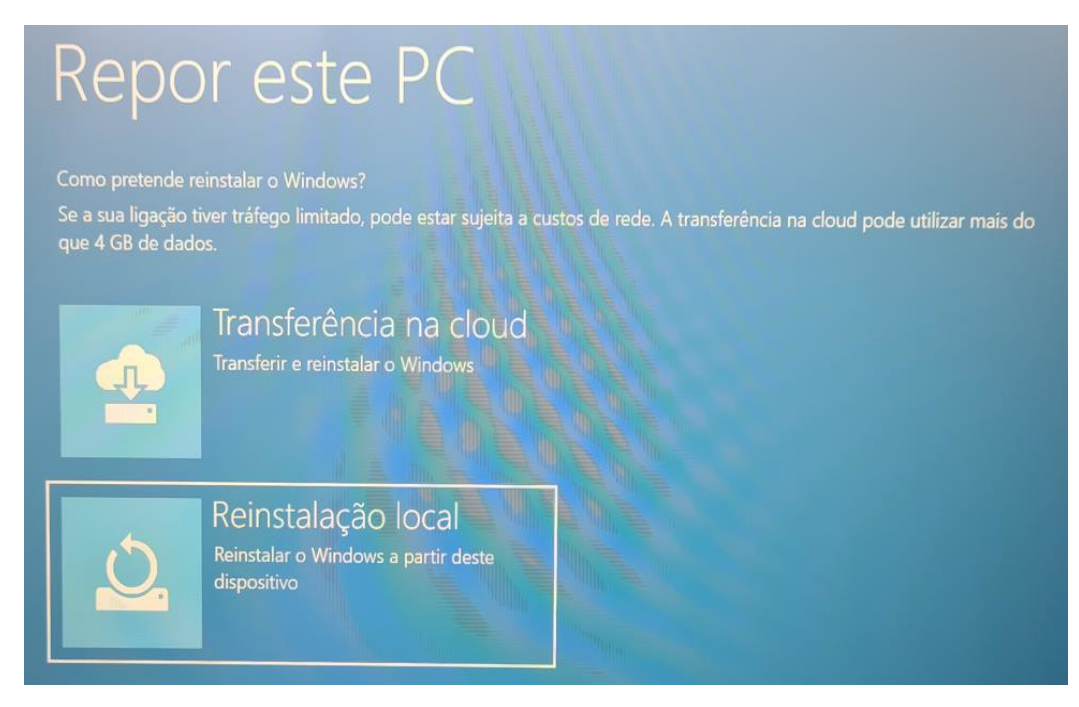

- 7.
- **8.** Depois de rever o resumo das opções selecionadas, clique em **Repor** para iniciar o processo, pelo que deverá aguardar pela reposição do Windows 10 no PC.

| Repor este PC                                                                                                    |       |
|----------------------------------------------------------------------------------------------------|-------|
| Está pronto para repor este dispositivo? Esta ação não pode ser anulada.<br>Certifique-se de que o dispositivo está ligado. Esta operação pode ser demorada.                                                   |       |
| A reposição irá:<br>• Repor as predefinições<br>• Manter ficheiros pessoais<br>• Reinstalar o Windows a partir deste dispositivo<br>• Remover todas as aplicações e programas que não tenham vindo com este PC |       |
|                                                                                                    | Repor |